Make sure you have a MATHWORKS account. Please contact the <u>IT service Desk</u> to Request a Matlab account.

All SHU Staff and Students should be able to get an account to use MATLAB and SIMULINK. Contact the service desk if you need an account.

You will need to install this product with admin or system level credentials.

Sign in to MATHWORKS from your web browser. We will be using MS Edge browser in this example. Visit <u>www.mathworks.com</u> and select the United Kingdom web site:

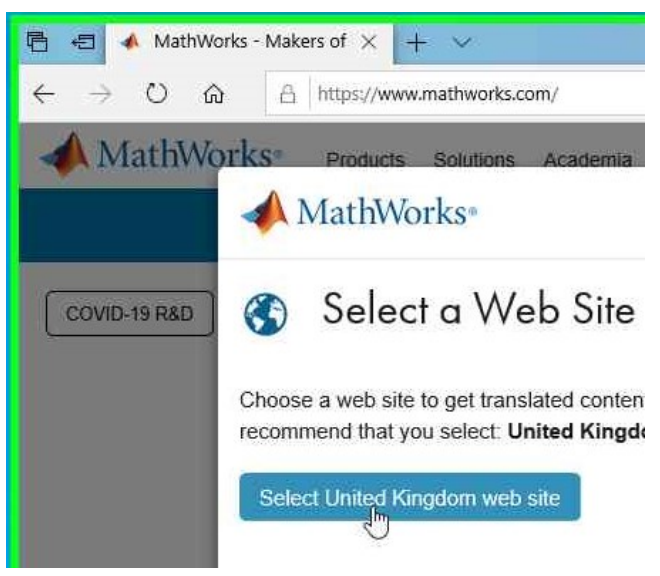

In the top right or your browser, **sign in** using your **SHU email address** or the address given to you by the service desk.

**Enter your password**, or if you have just been given an account, use the "forgotten Password" routine. A reset link will appear in your mail box after a few minutes.

|    |          | ÷    |                  | × | MathWorks•                                                                | 📣 MathWorks                                                                                                    |
|----|----------|------|------------------|---|---------------------------------------------------------------------------|----------------------------------------------------------------------------------------------------|
| ☆  | ¢⊧       | h    | ß                |   | Email                                                                     | ←<br>Password                                                                                                    |
| Ge | t MATLAB | ) (j | 9                |   | No account? Create one!<br>By signing in you agree to our privacy policy. | ×  ×  ×  ×  ×  ×  ×  ×  ×  ×  ×  ×  ×  ×  ×  ×  ×  ×  ×  ×  ×  ×  ×  ×  ×  ×  ×  ×  ×  ×  ×  ×  ×  ×  ×  ×  ×  ×  ×  ×  ×  ×  ×  ×  ×  ×  ×  ×  ×  ×  ×  ×  ×  ×  ×  ×  ×  ×  ×  ×  ×  ×  ×  ×  ×  ×  ×  ×  ×  ×  ×  ×  ×  ×  ×  ×  ×  ×  ×  ×  ×  ×  ×  ×  ×  ×  ×  ×  ×  ×  ×  ×  ×  ×  ×  ×  ×  ×  ×  ×  ×  ×  ×  ×  ×  ×  ×  ×  ×  ×  ×  ×  ×  ×  ×  ×  ×  ×  ×  ×  ×  ×  ×  ×  ×  ×  ×  ×  ×  ×  ×  ×  ×  ×  ×  ×  ×  ×  ×  ×  ×  ×  ×  ×  ×  ×  ×  ×  ×  ×  ×  ×  ×  ×  ×  ×  ×  ×  ×  ×  ×  ×  ×  ×  ×  ×  ×  ×  ×  ×  ×  ×  ×  ×  ×  ×  ×  ×  ×  ×  ×  ×  ×  ×  ×  ×  ×  ×  ×  ×  ×  ×  ×  ×  ×  ×  ×  ×  ×  ×  ×  ×  ×  ×  × < |
|    |          | Sigr | <sup>lin</sup> Q |   |                                                                           | Negt.<br>Sign In                                                                                                    |

When you have signed in, you will be presented with your software products. Select the **Download** button which is attached to MATLAB (Individual)

| My Software | M | y | So | ftw | are |
|-------------|---|---|----|-----|-----|
|-------------|---|---|----|-----|-----|

| License | Label                        | Option          | Use      | Download | ŀ |   |
|---------|------------------------------|-----------------|----------|----------|---|---|
| 972309  | MATLAB (Individual)          | Total Headcount | Academic | , E      | * | Y |
| 972309  | MATLAB (Designated Computer) | Total Headcount | Academic | Ŧ        | * | × |

Select your preferred edition.

SHU are using R2020a at the time of writing. This may change so you may wish to check with your tutor which will be the most suitable. We anticipate no problems between version R2020a and R2020b. In this example we have selected R2020a

| Download R2020b | Download earlier release |  |
|-----------------|--------------------------|--|
|                 | R2020a                   |  |
|                 | R2019b                   |  |
| ₹ ₹2020         | R2019a                   |  |
|                 | R2018b                   |  |
|                 | R2018a                   |  |

Select the version appropriate for your operating system. In this example, we are using Windows. We recommend using Windows 10 64BIT. **Pav attention to the instructions on the left of the selection.** 

# Download R2020a (includes R2020a Update 5)

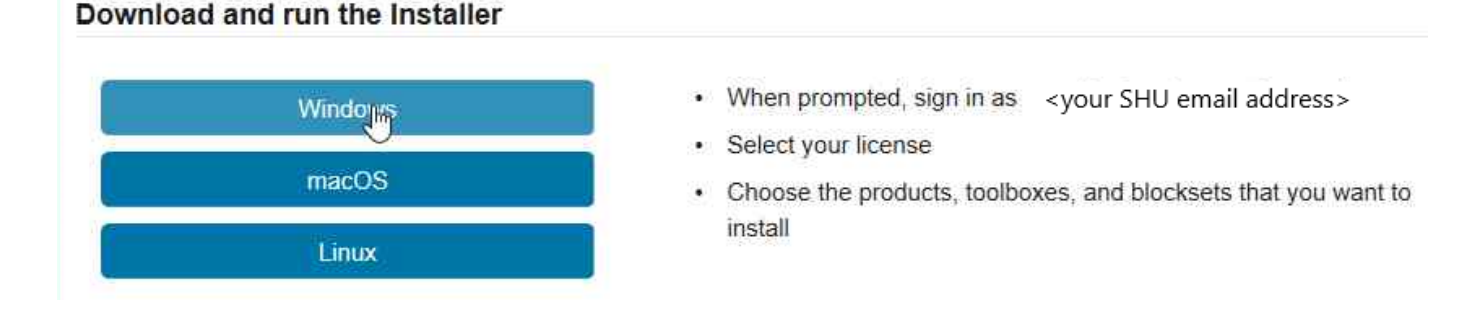

#### We have selected the action: "Run" when prompted but you may also save the installer for later.

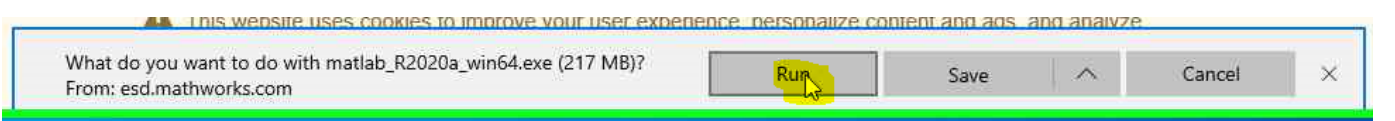

When the download has completed, or after you have launched the saved copy, the installer will run a self extractor and guide you through the installation wizard.

You may notice the extractor running in the background, just let it complete and the installer will launch.

| To unzip all files in this self-extractor file to the<br>specified folder press the Unzip button. | Unzip      |
|---------------------------------------------------------------------------------------------------|------------|
| Unzip to folder                                                                                   | Run WinZip |
| temp_matlab_R2020a_win64 Browse                                                                   | Close      |
| Overwrite files without prompting                                                                 | About      |
| Vhen done unzipping open:<br>Setup exe                                                            | Help       |

You might be presented with a firewall dialogue. It is usually safe to allow this program on your private network. We are not aware of any current threats for this installer.

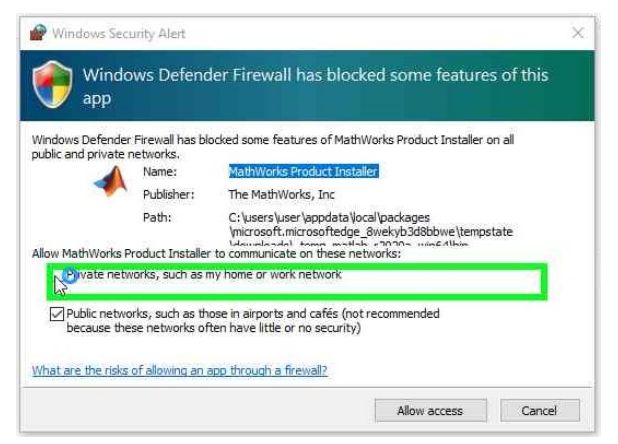

Enter your SHU email address and password when prompted by the installer:

| MathWorks Product Installer                                               | MathWorks Product Installer |
|---------------------------------------------------------------------------|-----------------------------|
| A R2020                                                                   | R2020 (                     |
| MathWorks<br>Email                                                        | ← Password                  |
| No account? Create one!<br>By signing in you agree to our privacy policy. | I I.<br>Forgot Password?    |
| Next                                                                      | Sign In                     |

Read and understand the license agreement, and select YES and Click Next. Then select the appropriate license—MATLAB (Individual)

| A RECEDU                                                                                                    | LICENSING                                                                                                    | DESTINATION     | PRODUCTS        | OPTIONS                | CONFIR |
|----------------------------------------------------------------------------------------------------|----------------------------------------------------------------------------------------------------|-----------------|-----------------|------------------------|--------|
| MathWorks License Agreement                                                                                                    | , in the second second s |                 | <u> </u>        |                        |        |
| The MathWorks, Inc. Software License Agreement                                                                                                    | Select lice                                                                                                    | ense            |                 |                        |        |
| IMPORTANT NOTICE                                                                                                    | Licenses:                                                                                                    |                 |                 |                        |        |
| THIS IS THE SOFTWARE LICENSE AGREEMENT (THE "AGREEMENT") OF THE MATHWORKS, INC. ("MATHWORKS")                                                                                                 | License                                                                                                    | Label           |                 | License Use and Optio  | n      |
| AGREEMENT CAREFULLY BEFORE COPYING, INSTALLING, OR USING THE PROGRAMS, FOR INFORMATION ABOUT                                                                                                  | 972309                                                                                                    | MATLAB (Desig   | nated Computer) | Academic - Total Headc | ount   |
| YOUR LICENSE OFFERING, CONSULT THE PROGRAM OFFERING GUIDE PRESENTED AFTER THE AGREEMENT.                                                                                                    | 972209                                                                                                    | MATLAB (Individ | lual)           | Academic - Total Headc | punt   |
| THE AGREEMENT REPRESENTS THE ENTIRE AGREEMENT BETWEEN YOU (THE 'LICENSEE') AND MATHWORKS<br>CONCERNING YOUR RIGHTS TO INSTALL AND USE THE PROGRAMS UNDER THE LICENSE OFFERING YOU<br>ACQUIRE. |                                                                                                    |                 |                 |                        |        |
|                                                                                                    |                                                                                                    | vation Kev: 🚯   |                 |                        |        |
| Do you accept the terms of the license agreement? QVes ONo Next Cancel                                                                                                    | C Enter Acti                                                                                                    |                 |                 |                        |        |
| Do you accept the terms of the license agreement? Ves O No Next Cancel                                                                                                    | C Enter Acti                                                                                                    |                 |                 |                        |        |

On the last few dialogues, confirm the user details are correct and the location for installing the product. We recommend leaving these as default so that any third party plugins will install correctly.

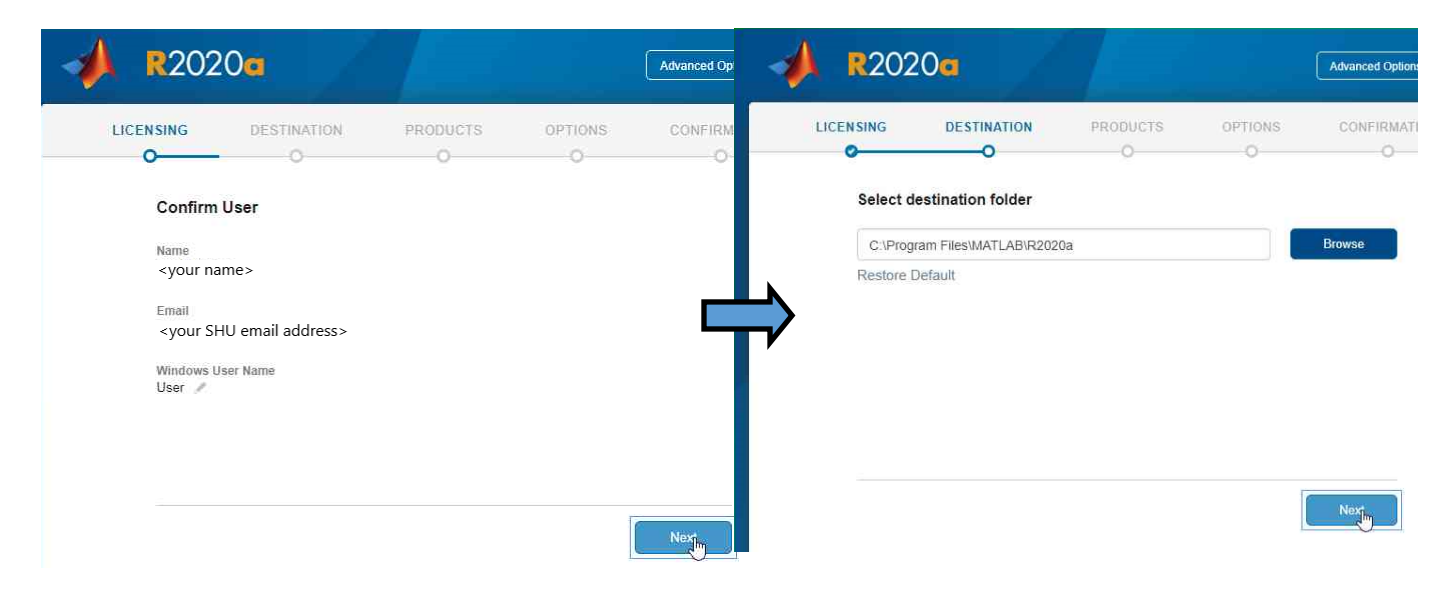

Now make your selections and click next. If you select options which have dependencies, you will be prompted. We recommend you **ADD** these.

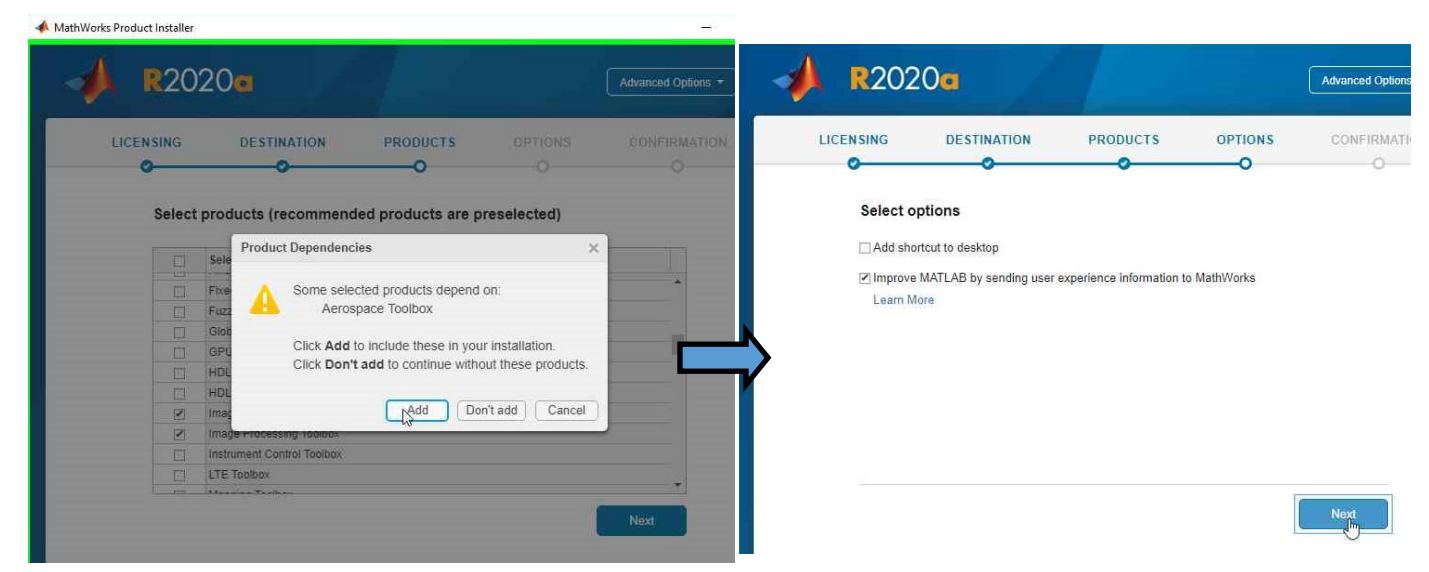

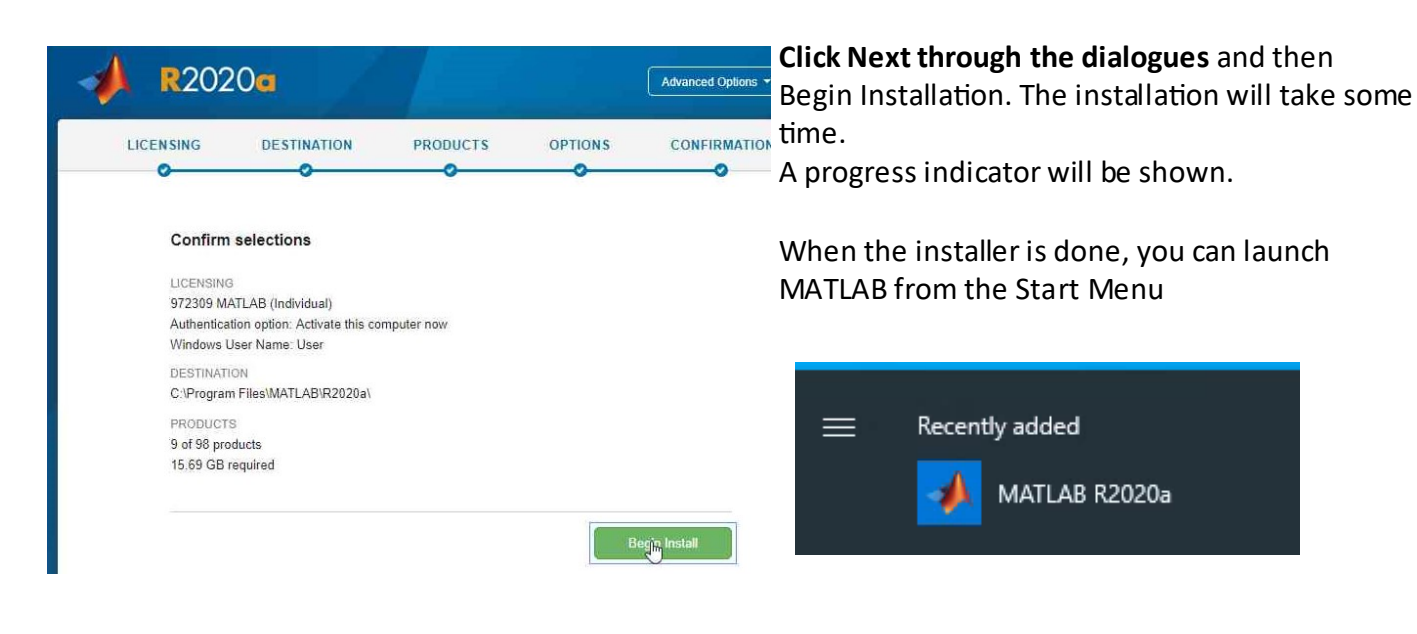